# **PeakTech®** 5185 / 5186 / 5187

- Windows 10 Driver Installation / Treiberinstallation -

### 1. Check

- Start the Software and connect the device to the USB Port click "start". If no device is found, the USB drivers seem to be not installed correctly
- Starten Sie die Software und verbinden Sie das Gerät über den USB-Port klicken Sie "start". Wenn kein Gerät gefunden wird, ist vermutlich der USB-Treiber nicht korrekt installiert

| 📷 Data Logger Graph                 |  | $\times$ |
|-------------------------------------|--|----------|
| File Help                           |  |          |
| Start Open Add File Save Print Copy |  | ₽ ×      |
| Graph List PStatistics Data Table   |  | SCRUM    |

2. Automatic Driver installation / automatische Treiberinstallation

- Open the CD folder and go to the Driver folder. Click "USBXpressInstaller.exe" if everything works, the driver will be installed automatically. If you are using Windows 10, probably the following error will occur:
- Öffnen Sie das "Driver" Verzeichnis auf der CD. Klicken Sie die "USBXpressInstaller.exe" wenn alles funktioniert, wird der Treiber automatisch installiert. Nutzen Sie Windows 10, erscheint aber vermutlich folgende Fehlermeldung:

| Date       Start       Freigeben       Ansicht       Verwalten       ✓            ← → < ↑         → Dieser PC → DVD-RW-Laufwerk (D:) PKDGV6.5 → PKDGV6.5 → English → Driver          √ 0         ** Driver* durchsuchen              ⊕ Dokumente           ∧ Mare           Ânderungsdatum         Typ         Größe           ** O           ** O           ** O           ** O           •* O           ** O           •* O           ** O           •* O           •* O |
|----------------------------------------------------------------------------------------------------|
| <ul> <li>← → · ↑ □ → Dieser PC → DVD-RW-Laufwerk (D:) PKDGV6.5 → PKDGV6.5 → English → Driver</li> <li>✓ O</li> <li><sup>™</sup>Driver<sup>®</sup> durchsuchen</li> <li>Ø</li> <li>Ø</li> <li>Momentan auf dem Datenträger vorhandene Dateien (6)</li> <li>✓ Momentan auf dem Datenträger vorhandene Dateien (6)</li> <li>✓ K64</li> <li>Error</li> <li>✓ Schriftarten</li> <li>Ø</li> </ul>                                                                                                    |
| Bilder       *       Ånderungsdatum       Typ       Größe         Mider       *       Momentan auf dem Datenträger vorhandene Dateien (6)       *         Musik       %86       Schriftarten       %86         Schriftarten       %86       Setup       Invufficient nöjölener. Contact of login at the administrator to install                                                                                                    |
| Bilder <ul> <li>Monometan auf dem Datenträger vorhandene Dateien (6)</li> <li>Ms Office 2007</li> <li>k64</li> <li>k64</li> <li>schriftarten</li> <li>setup</li> </ul> <ul> <li>Insufficient minister contact or login as the administrator to install</li> </ul> <ul> <li>KB</li> </ul>                                                                                                    |
| MS Office 2007<br>Musik<br>Schriftarten<br>Setup<br>Musik                                                                                                    |
| Musik Schriftarten Schriftarten Schriftarten KB KB                                                                                                    |
| Schriftarten 📓 setup                                                                                                    |
|                                                                                                    |
| Videos Siusbop KB                                                                                                    |
| Dropbox KB                                                                                                    |
|                                                                                                    |
|                                                                                                    |
| Dieser PC                                                                                                    |
| Silder                                                                                                    |
| Desktop                                                                                                    |
| Dokumente                                                                                                    |
| Downloads                                                                                                    |
| 👌 Musik                                                                                                    |
| 📱 Videos                                                                                                    |
| 🐁 Acer (C:)                                                                                                    |
| O DVD-RW-Laufw                                                                                                    |
| PKDGV6.5                                                                                                    |
| 6 Elemente 1 Elemente sussevible (2.27 MB)                                                                                                    |

#### 3. Manual Driver installation / manuelle Treiberinstallation

- Click you windows start-button. Go to "Windows System" and "Control Panel"
- Klicken Sie auf Ihre Windows Start-Taste. Gehen Sie zu "Windows System" und wählen die "Systemsteuerung" aus

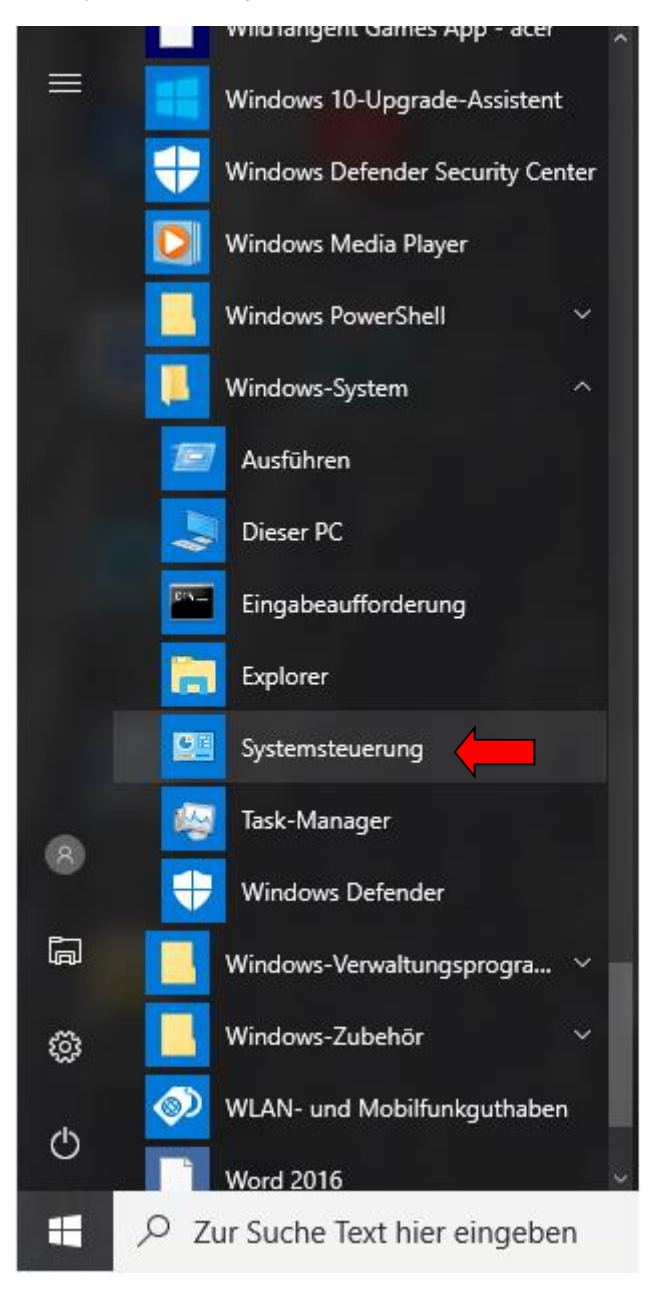

Alternative: Just enter "Device Manager" to the "search" box Alternativ: Geben Sie "Gerätemanager" im Suchfeld ein

- In the control panel click the green written "Hardware and Sound" headline
- In der Systemsteuerung klicken Sie auf die grüne "Hardware und Sound" Kopfleiste

| Systemsteuerung                                                                         |                                                                                                    |                      |                      | - 0                         | ×   |
|-----------------------------------------------------------------------------------------|----------------------------------------------------------------------------------------------------|----------------------|----------------------|-----------------------------|-----|
| ← → × ↑ 🕮 > Systemsteuerung >                                                           |                                                                                                    |                      | ٽ 🗸                  | Systemsteuerung durchsucher | n p |
| Einstellung                                                                             | gen des Computers anpassen                                                                                                    |                      | Anzeige: Kategorie 🔻 |                             |     |
| St<br>St<br>Da<br>Si<br>Si<br>Da<br>Si<br>Si<br>Si<br>Si<br>H<br>H<br>G<br>G<br>T<br>Pr | Avstem und Sicherheit<br>tatus des Computers überprüfen<br>icherungskopien von Dateien mit dem<br>ateiversionsverlauf speichern<br>ichern und Wiederherstellen (Windows 7)<br>Jetzwerk und Internet<br>letzwerkstatus und -aufgaben anzeigen<br>leimnetzgruppen- und Freigabeoptionen auswählen<br>lardware und Sound<br>eräte und Drucker anzeigen<br>erät hinzufigen<br>läufig verwendete Mobilitätseinstellungen ändern<br>trogramme<br>rogramm deinstallieren | \$<br>\$<br>\$<br>\$ | Benutzerkonten       |                             |     |

- Now click the "Device Manager" symbol
- Klicken Sie nun auf das "Geräte-Manager" Symbol

| 🖶 Hardware und Sound                                    | 1001 100 |                                                                                                    |     |                | - 0           | ×    |
|---------------------------------------------------------|----------|----------------------------------------------------------------------------------------------------|-----|----------------|---------------|------|
| ← → · ↑ 👘 > Systemsteue                                 | erung⇒   | Hardware und Sound >                                                                                                    | ~ Ö | Systemsteuerur | ng durchsuche | n ,o |
| Startseite der Systemsteuerung<br>System und Sicherheit |          | Geräte und Drucker<br>Gerät hinzufügen   Erweiterte Druckereinstellungen   Maus   📚 Geräte-Manager<br>Windows To Go-Startoptionen ändern                    |     |                |               |      |
| Hardware und Sound                                      |          | Automatische Wiedergabe<br>Standardeinstellungen für Medien und Geräte ändern   CDs und andere Medien automatisch wiedergeben                               |     |                |               |      |
| Benutzerkonten                                          | 0        | Sound Systemlautstärke anpassen   Systemsounds ändern   Audiogeräte verwalten                                                                               |     |                |               |      |
| Zeit, Sprache und Region<br>Erleichterte Bedienung      | ٦        | Energieoptionen<br>Akkueinstellungen ändern Netzschalterverhalten ändern Energiesparmodus ändern<br>Bildschirmhelligkeit anpassen Energiesparplan auswählen |     |                |               |      |
|                                                         | <b></b>  | Windows-Mobilitätscenter<br>Häufig verwendete Mobilitätseinstellungen ändern Einstellungen für eine Präsentation anpassen                                   |     |                |               |      |
|                                                         | J        | Infrarot<br>Datei senden oder empfangen                                                                                                    |     |                |               |      |
|                                                         | <b>@</b> | NVIDIA Systemsteuerung                                                                                                    |     |                |               |      |
|                                                         | hand     | HD Audio-Manager                                                                                                    |     |                |               |      |
|                                                         |          |                                                                                                    |     |                |               |      |
|                                                         |          |                                                                                                    |     |                |               |      |
|                                                         |          |                                                                                                    |     |                |               |      |

- If the driver is not installed correctly, you can find the PeakTech device as "USB API" with a yellow warning sign:
- Ist der Treiber nicht korrekt installiert, finden Sie das PeakTech Gerät als "USB API" mit einem gelben Warnsymbol:

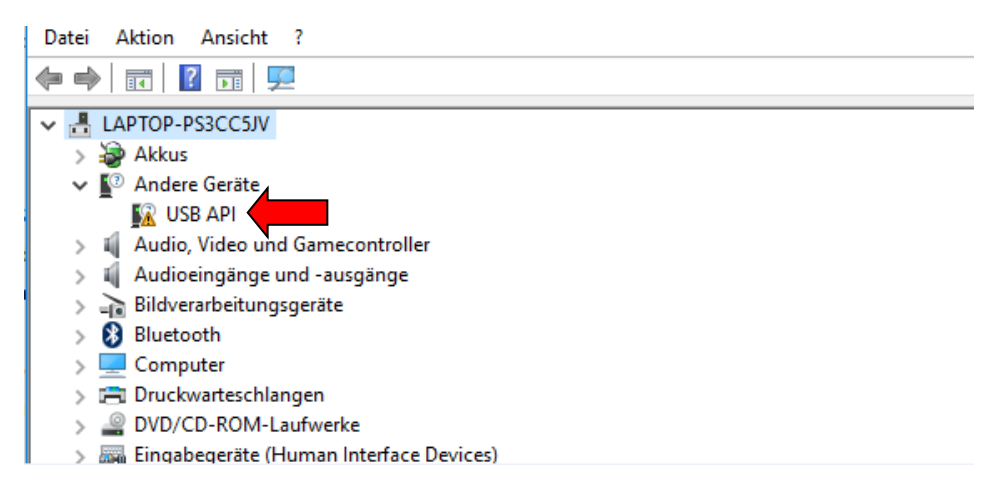

- Now click the "USB API" symbol with the right mouse-key and select "Update driver"
- Klicken Sie nun mit der rechten Maustaste auf das "USB API" Symbol und wählen Sie "Treibersoftware aktualisieren"

Now Windows asks how you would like to update the driver: Automatically or manually by searching /selecting by yourself

Nun fragt Windows, wie Sie die Treiber aktualisieren möchten: Automatisch oder manuell durch eigene Suche

- Select "Browse my computer for driver software"
- Wählen Sie "Auf dem Computer nach Treibersoftware suchen"

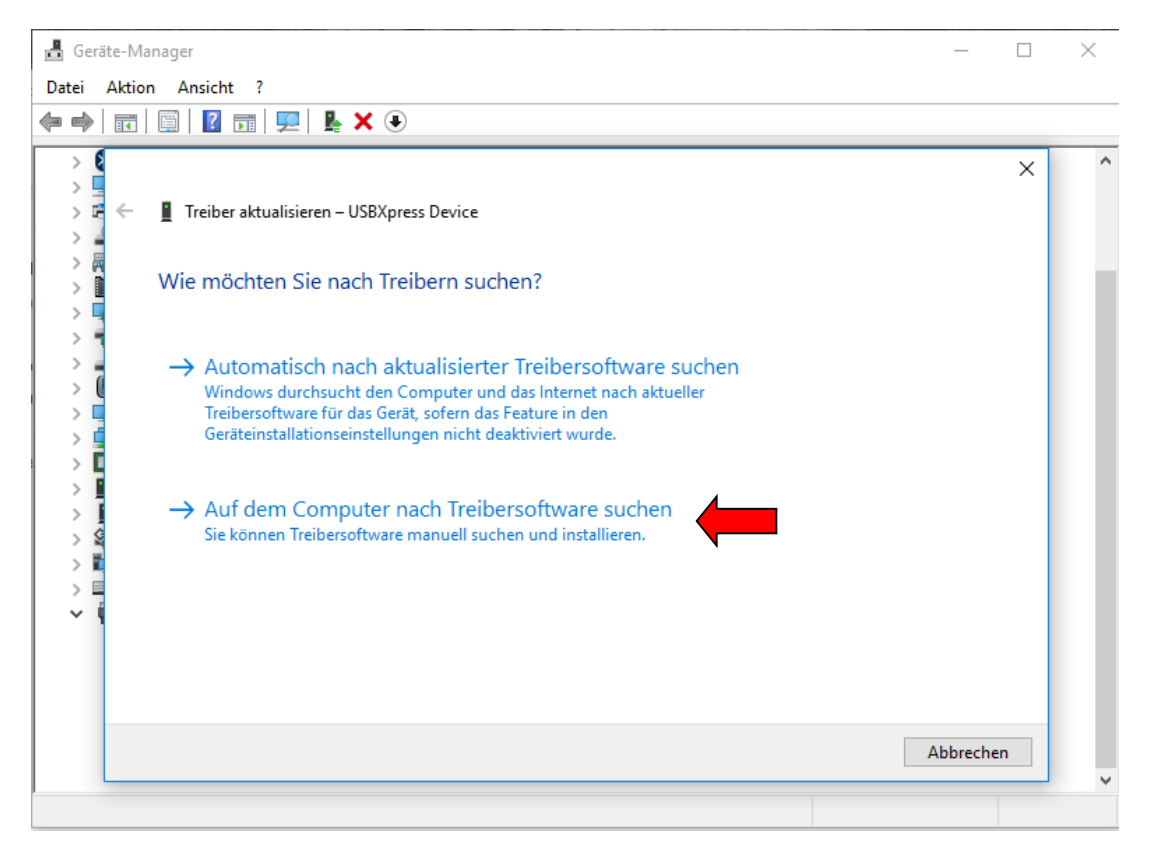

- Select the CD-Rom and go to the Driver folder. Now click "next"
- Durchsuchen Sie die CD-Rom und und wählen Sie das Verzeichnis "Driver" aus. Nun klicken Sie "Weiter"

| 🛃 Geräte-Manager —                                                                                                    |     | $\times$ |
|----------------------------------------------------------------------------------------------------|-----|----------|
| Datei Aktion Ansicht ?                                                                                                    |     |          |
| 🖛 🏟   📰   📴   🖳   🖳   🖳 💺 🗙 💿                                                                                                    |     |          |
| > 0                                                                                                    | ×   | ^        |
| > 🖌 🗧 Treiber aktualisieren – USBXpress Device                                                                                                    |     |          |
| Computer nach Treibern durchsuchen                                                                                                    |     |          |
| An diesem Ort nach Treibern suchen:                                                                                                    |     |          |
| Unterordner einbeziehen                                                                                                    |     |          |
| <ul> <li>Aus einer Liste verfügbarer Treiber auf meinem Computer auswählen</li> <li>Diese Liste enthält verfügbare Treiber, die mit dem Gerät kompatibel sind, und alle Treiber in derselben Kategorie wie das Gerät.</li> </ul> |     |          |
| Weiter                                                                                                    | nen |          |
|                                                                                                    |     | -        |

- Now Windows installs the matching driver automatically. When finished, a success message will appear:
- Windows installiert nun den passenden Treiber automatisch. Nach Abschluss erscheint eine Erfolgsmeldung:

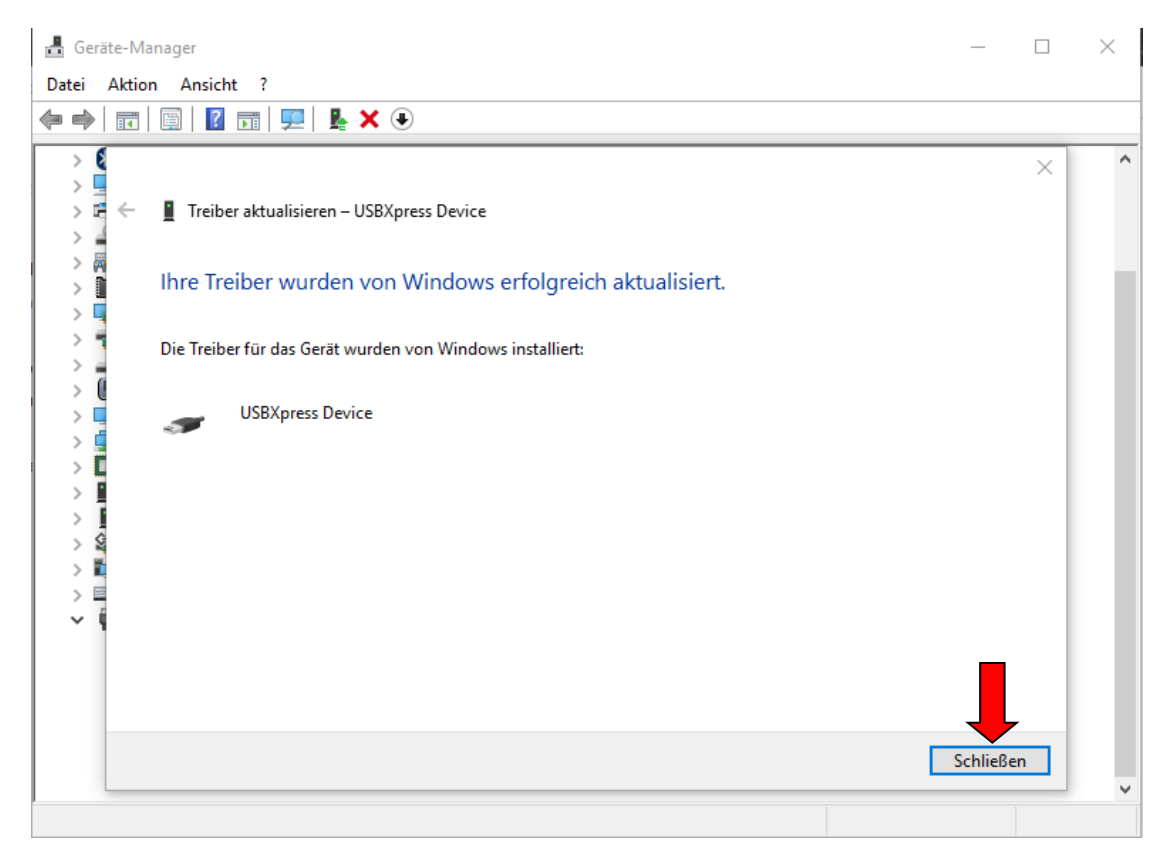

- Now you can find the device with its correct driver under "USB-controller" as "USBXpress Device":
- Nun können Sie das Gerät mit seinem korrekten Treiber unter "USB-controller" als "USBXpress Device" finden:

| 📇 Geräte-Manager                                             | _ | × |
|--------------------------------------------------------------|---|---|
| Datei Aktion Ansicht ?                                       |   |   |
|                                                              |   |   |
| > 🚯 Bluetooth                                                |   | ^ |
| > 🛄 Computer                                                 |   |   |
| > 🖻 Druckwarteschlangen                                      |   |   |
| > 🔐 DVD/CD-ROM-Laufwerke                                     |   |   |
| > 🐺 Eingabegeräte (Human Interface Devices)                  |   |   |
| > 📓 Firmware                                                 |   |   |
| > 🥃 Grafikkarte                                              |   |   |
| > 📷 IDE ATA/ATAPI-Controller                                 |   |   |
| > 🚘 Laufwerke                                                |   |   |
| > 🕘 Mäuse und andere Zeigegeräte                             |   |   |
| > 🛄 Monitore                                                 |   |   |
| > 🚽 Netzwerkadapter                                          |   |   |
| > 🔲 Prozessoren                                              |   |   |
| > I Sicherheitsgeräte                                        |   |   |
| > 📓 Softwaregeräte                                           |   |   |
| > 🍇 Speichercontroller                                       |   |   |
| > 🏣 Systemgeräte                                             |   |   |
| > 🥅 Tastaturen                                               |   |   |
| V 🏺 USB-Controller                                           |   |   |
| 🏺 Generischer USB-Hub                                        |   |   |
| Intel(R) USB 3.0 eXtensible-Hostcontroller – 1.0 (Microsoft) |   |   |
| Realtek USB 2.0 Card Reader                                  |   |   |
| USB-Root-Hub (USB 3.0)                                       |   |   |
| 🖗 USB-Verbundgerät                                           |   |   |
| 🖗 USBXpress Device                                           |   |   |
|                                                              |   | ~ |
|                                                              |   |   |

4.

- If you start the PC-software and click "start", the device will be found successfully with ist own serial number:
- Starten Sie nun die PC-Software und wählen "start", wird das Gerät erfolgreich mit seiner eigenen Seriennummer angezeigt:

| 📷 Data Logger Graph                    |                                                                                                    |    |         | $\times$ |
|----------------------------------------|----------------------------------------------------------------------------------------------------|----|---------|----------|
| : File Help                            |                                                                                                    |    |         |          |
| Start Open Add File Save Print Copy    | Image: Auto Horizontal Vertical         Undo Last         Undo All         F                                                                                                    |    |         |          |
|                                        | 📸 Data Logger Device X                                                                                                    |    |         |          |
|                                        | Data Logger Device Information and Status                                                                                                    |    |         |          |
|                                        | Select Device(S/N) 161118DCV0046664 Setup Additional Setup Setup Setup Setup Additional Setup Additional Setup Setup Setup Setup Setup Setup Additional Setup Setup Setu |    |         |          |
|                                        | Device Description DC Voltage Data Logger                                                                                                    |    |         |          |
|                                        | Password Exist No password                                                                                                    |    |         |          |
|                                        | Logger Status Stop                                                                                                    |    |         |          |
|                                        | Battery Status OK Insert the data logger                                                                                                    |    |         |          |
| Graph List                             | Start Logging Stop Logging Refresh Details Realtime Realtime measuring                                                                                                    |    |         | μ×       |
|                                        | data.                                                                                                    |    |         |          |
|                                        |                                                                                                    |    |         |          |
|                                        | Exit                                                                                                    |    |         |          |
|                                        |                                                                                                    |    |         |          |
| 😰 Graph List 📅 Statistics 📄 Data Table |                                                                                                    |    |         |          |
| Ready                                  |                                                                                                    | CA | P NUM S | SCRL     |

Now you can make all Settings for data logging and use the software!

Nun können Sie alle Einstellungen zum Loggen der Daten vornehmen und die Software nutzen!

### Appendix / Anhang:

# Error Message: "An Administrator has blocked the program" while driver installation, but you are the administrator

Fix:

- 1. Press Windows-Key+R.
- 2. Type msconfig in the Open box and select OK.
- 3. Select the Home/Start tab.
- 4. Check the Safe Boot check box under Boot Options.
- 5. Restart the PC
- 6. Now install the driver in safe mode
- 7. In Safe Mode, press Windows Key+R again.
- 8. Type msconfig in the Open box and select OK.
- 9. Select the Home/Start tab.
- 10. Uncheck the Safe Boot check box under Boot Options.
- 11. Restart the PC
- 12. Now the driver is installed and the PC is back in normal mode

# Fehler Nachricht: "Ein Administrator hat die Ausführung des Programms blockiert", aber Sie sind der Administrator

#### Behebung:

- 1. Drücken Sie Windows-Taste+R.
- 2. Geben Sie msconfig in das Feld Öffnen ein, und wählen Sie OK aus.
- 3. Wählen Sie die Registerkarte Start aus.
- 4. Aktivieren Sie das Kontrollkästchen "Abgesicherter" Start unter Startoptionen.
- 5. Starten Sie den PC neu
- 6. Installieren Sie nun den Treiber im Abgesicherten Modus
- 7. Im abgesicherten Modus drücken Sie erneut Windows-Taste+R.
- 8. Geben Sie msconfig in das Feld Öffnen ein, und wählen Sie OK aus.
- 9. Wählen Sie die Registerkarte Start aus.
- 10. Deaktivieren Sie das Kontrollkästchen "Abgesicherter" Start unter Startoptionen.
- 11. Starten Sie den PC neu
- 12. Nun ist der Treiber installiert und der PC wieder im normalen Modus